# 零信任 VPN-帮助文档-for-Mac

#### 1、零信任 VPN 客户端下载

浏览器登录: <u>http://14.21.68.51:8089/zero-trust-vpn/index.html</u> 选择适合自己操作系统版本下载

# CiFじ 奇富科技 Soft Download

|    |                   |                                                                      | <u></u>                |
|----|-------------------|----------------------------------------------------------------------|------------------------|
| 序号 | 软件名称              | 下载                                                                   | 说明                     |
|    | 零信任VPN            | 零信任VPN-Windows客户端下载                                                  | 适用于windows系统           |
| 1  |                   | <u>零信任VPN-MacOS-客户端下载-intel芯片</u>                                    | 适用于苹果系统-intel芯片        |
|    |                   | 零信任VPN-MacOS-客户端下载 -苹果M芯片                                            | 适用于苹果系统-M4、M3、M2、M1芯片  |
| 2  | 零信任VPN-使用<br>帮助文档 | <u>零信任VPN-使用帮助文档下载-for-windows</u><br><u>零信任VPN-使用帮助文档下载-for-Mac</u> | windows、MacOS 系统使用帮助文档 |

#### 提示: 受网络安全管控, 该下载链接特殊情况下会无法访问, 请提前下载保存软件安装包

#### 2、根据苹果笔记本电脑 CPU 芯片版本下载相应的安装程序,完成安装:

|                        | 🥪 安装雪诺零信任网络终端         | A  |
|------------------------|-----------------------|----|
|                        | 欢迎使用 "雪诺零信任网络终端" 安装器  |    |
| • 介绍                   | 安装器将引导你完成安装此软件所需要的步骤。 |    |
| ● 目的宗卷                 |                       |    |
| • 安装类型                 |                       |    |
| <ul> <li>安装</li> </ul> |                       |    |
| • 摘要                   |                       |    |
|                        |                       |    |
|                        |                       |    |
|                        |                       |    |
|                        |                       |    |
|                        |                       |    |
|                        |                       |    |
|                        |                       |    |
|                        |                       |    |
|                        | 返回                    | 继续 |
|                        |                       |    |

| • • •                                  | 🔝 安装雪诺零信任网络终端                                      | a |
|----------------------------------------|----------------------------------------------------|---|
|                                        | 选择一个目的宗卷                                           |   |
| <ul> <li>介绍</li> <li>目的宗卷</li> </ul>   | 你要如何安装此软件?                                         |   |
| <ul><li> 安装类型</li><li> 安装</li></ul>    | 为这台电脑上的所有用户安装                                      |   |
| • 摘要                                   | 100 仅为我安装                                          |   |
|                                        | 在特定的磁盘上安装                                          |   |
|                                        | 安装这个软件需要 253.2 MB的磁盘空间。                            |   |
|                                        | 你已选取为这台电脑的所有用户安装此软件。                               |   |
| 2                                      | 返回 继续                                              |   |
| •••                                    | 💝 安装雪诺零信任网络终端                                      | E |
|                                        | 标准安装将执行于"未命名"上                                     |   |
| ● 介绍                                   | 这将占用你的电脑上的253.2 MB空间。                              |   |
| <ul> <li>目的宗卷</li> <li>安装类型</li> </ul> | 请点按 "安装" 来为此电脑的所有用户执行此软件标准安装。此电<br>脑的所有用户均可以使用此软件。 |   |
| - 安装                                   |                                                    |   |

更改安装位置...

安装

返回

摘要

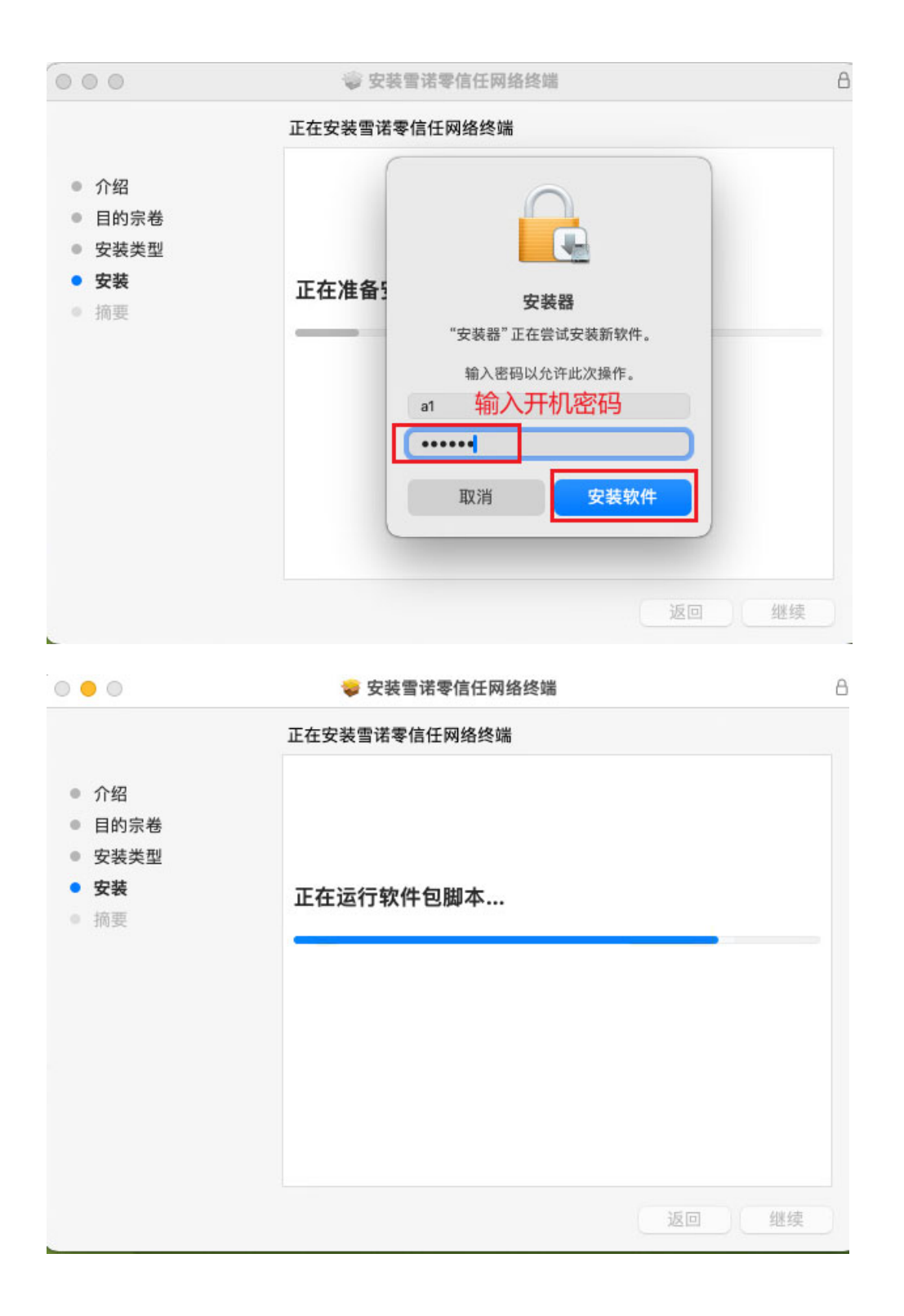

|                       | 🥪 安装雪诺零信任网络终端                                                                                               |       |
|-----------------------|----------------------------------------------------------------------------------------------------|-------|
|                       | 安装成功。                                                                                                    |       |
| ● 介目安安摘<br>● 安安摘<br>● | ?********************************************************************************************************** |       |
|                       |                                                                                                    | 返回 关闭 |

3、安装完成后运行"雪诺零信任网络客户端"

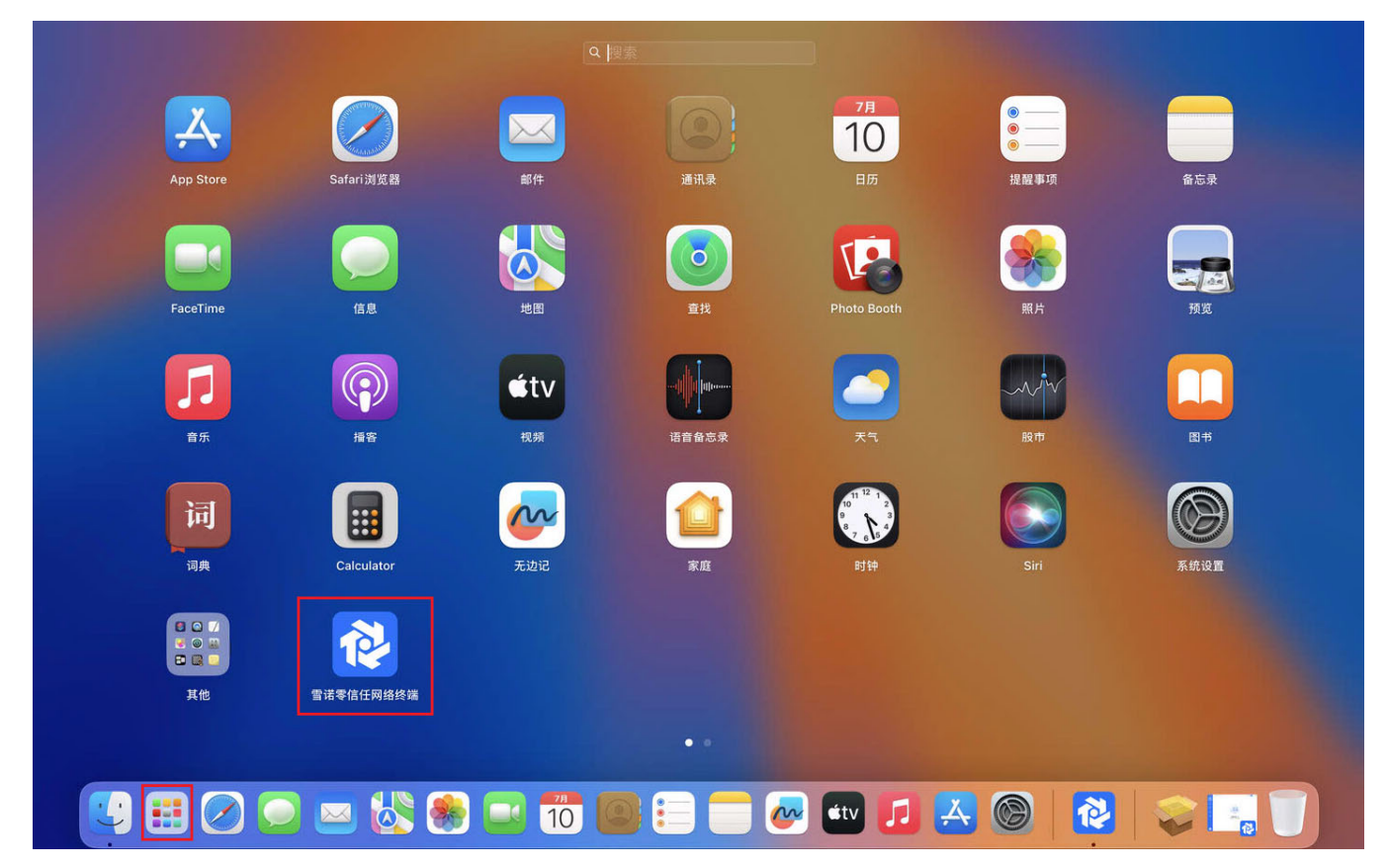

3、点击立即登陆

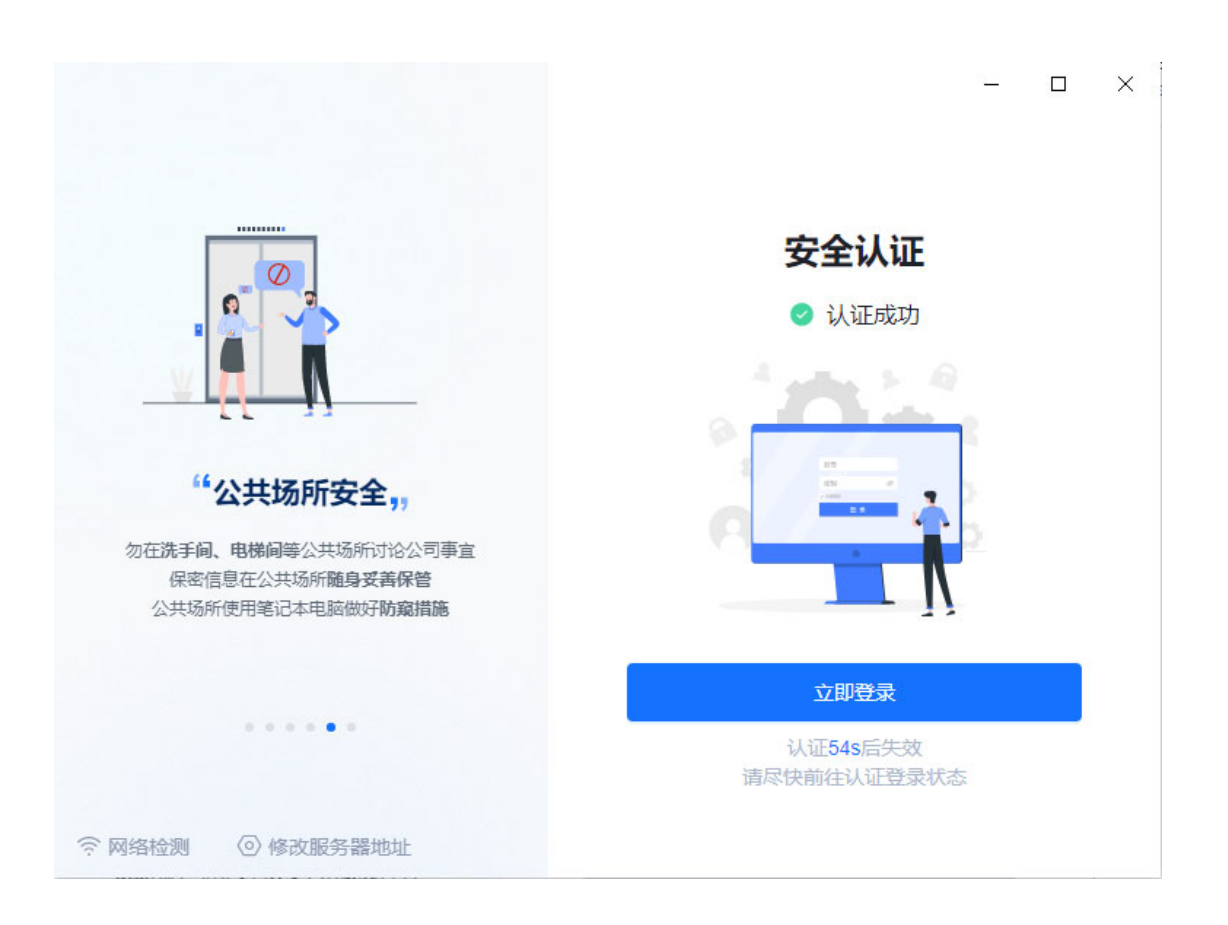

## 输入"用户名"、"密码"、"验证码",点击登陆;

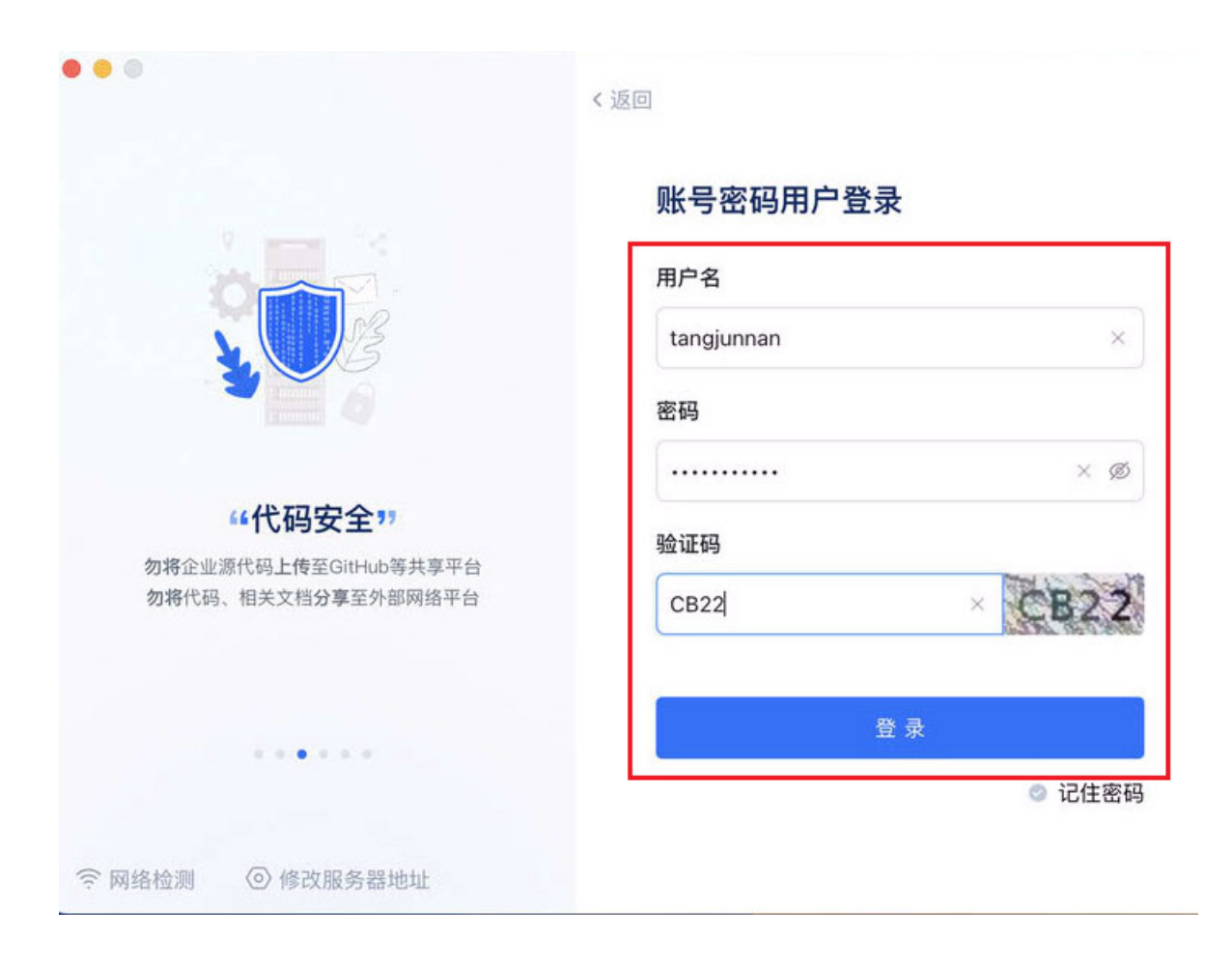

登录成功后,默认会自动开启 安全网络开关,

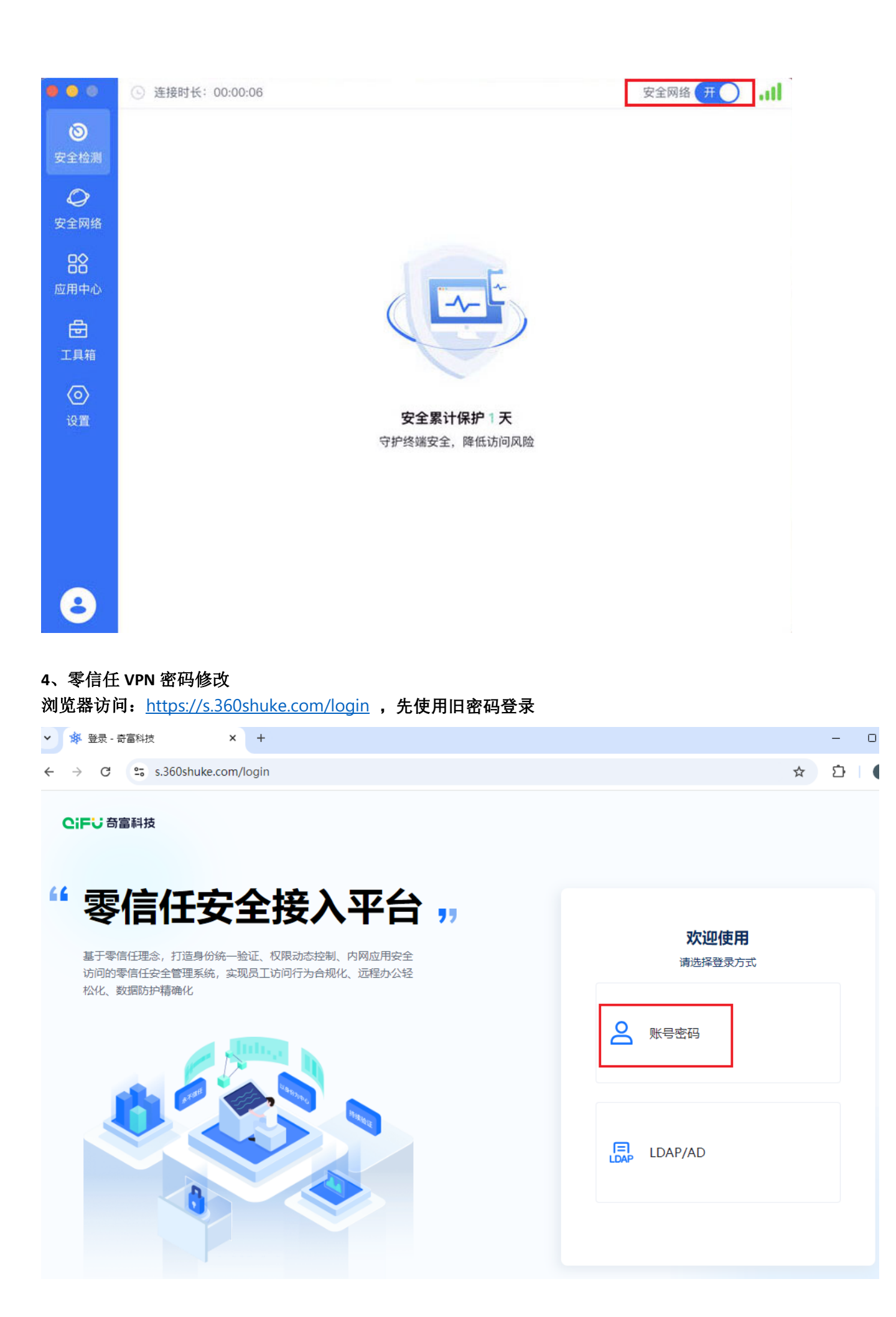

| "零信任安全接入平台 "                                                                                                    | ←返回         |
|----------------------------------------------------------------------------------------------------|-------------|
| 基于零信任理念,打造身份统一验证、权限动态控制、内网应用安全<br>访问的零信任安全管理系统,实现员工访问行为合规化、远程办公轻                                                                                                    | 冬信性按入半百用户豆束 |
| 松化、数据防护精确化                                                                                                    | tangjunnan  |
| and the second second s | ••••••      |
|                                                                                                    | T5UA        |
|                                                                                                    |             |
| A                                                                                                    | 登录          |
| a a a a a a a a a a a a a a a a a a a                                                                                                    |             |

### 在个人中心->安全设置->账户密码 点击修改

**CiFU** 奇富科技

|          | ~ - 🗆 X                 |    |       |                 |
|----------|-------------------------|----|-------|-----------------|
| Ê        | ☆ 🛪 🛛 🕕 🗄               |    |       |                 |
| 首页 下载客户  | 端 汤 汤君楠 🗸               |    |       |                 |
| 8        | 8 个人中心<br>© 退出登录        |    |       |                 |
| <b>娇</b> |                         | -  | 修改密码  | ×               |
| < 安全设置   |                         |    | 原始密码: | 输入旧密码           |
| ◎ 个人信息   | 安全设置                    | _  | 新密码:  | 输入要设置的新密码       |
|          | <b>账户空码</b><br>当前密码强度:强 | 修改 | 确认密码: | 重复输入要设置的新密码 💿 💿 |
|          | 动态令牌绑定<br>动态令牌未绑定       | 绑定 |       | 取消 确定           |

# 5、登录

联合建模 citrix: <u>http://citrix.daikuan.qihoo.net/Citrix/storeWeb/</u>

ABS 抽样业务 citrix: <u>http://citrixs.daikuan.qihoo.net/Citrix/StoreWeb/</u>